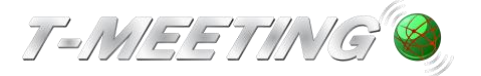

VGR Lathund TM-Touch iOS:iPad Ver 1.0.docx

# Lathund TM-Touch iOS/iPad

#### Ringa

Ring genom att klicka på symbolen 🅙 "Ring"

. \* .

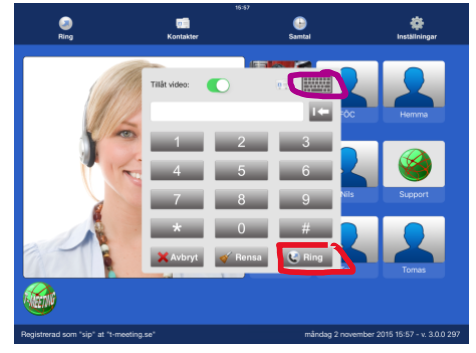

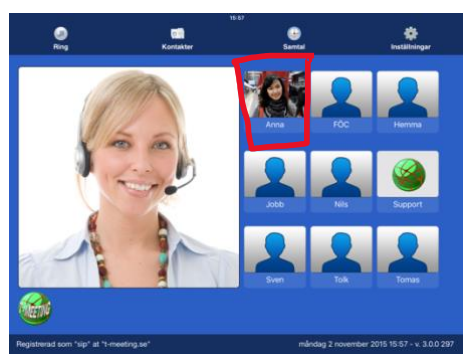

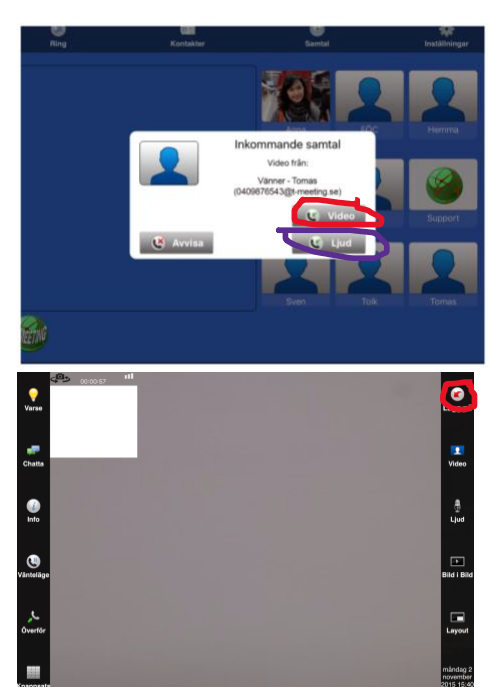

Skriv in SIP adressen du vill ringa till och klicka på

🕲 Ring "Ring"

För att skriva in SIP adress med bokstäver tryck på för att få fram tangentbordet.

Du kan också ringa genom att klicka direkt på ett Kortnummer.

#### Svara

Svara på ett inkommande samtal genom att klicka på **Wideo** "Video" för bildtelefonsamtak "Ljud" för samtal utan bild (enbart ljud + text)

#### Avsluta ett samtal

Avsluta genom att klicka på 🕑 "Lägg på"

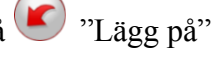

Ser du inte knapparna under samtalet klicka lätt

en gång mitt på skärmen.

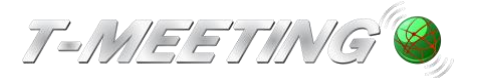

### Kontakter > Startsida

Om du har fler iOS enheter och du synkar dina kontakter mellan enheterna kommer alla dina kontakter du har på dina övriga enheter att hamna i kontaktboken på din TM-Touch under gruppen vänner. Då kan det vara bra att skapa en grupp (se kapitlet: Lägg till en ny kontaktgrupp), där du lägger alla dina kontakter som kan ta emot videosamtal, när du trycker på det gruppnamnet får du upp en lista över alla dina kontakter som har bildtelefon. Samma kan du göra om du har texttelefonkontakter.

| <b>D</b><br>Ring      | ∎<br>Ny kontakt | <b>Radera kontakt</b>                                                 | ात्री<br>Ny grupp            | Radera grupp                     | <b>F</b><br>Tillbaka |  |  |  |  |
|-----------------------|-----------------|-----------------------------------------------------------------------|------------------------------|----------------------------------|----------------------|--|--|--|--|
| Kontakter:            |                 | Välkomr                                                               | nen till kø                  | ontakter                         |                      |  |  |  |  |
|                       |                 | För att läg<br>"Ny konta                                              | gga till en n<br>akt" ikonen | y kontakt, try<br>uppe till väns | ck på<br>ster.       |  |  |  |  |
|                       |                 | Du kan radera en kontakt genom att trycka på "Radera kontakt" ikonen. |                              |                                  |                      |  |  |  |  |
| Grupp lista:          |                 | För att läg<br>"Ny grup                                               | gga till en n<br>p" ikonen.  | ly grupp, tryc                   | k på                 |  |  |  |  |
| Nödsamtal<br>Oönskade |                 | Du kan ra<br>på "Rade                                                 | idera en gru<br>ra grupp" il | upp genom at<br>konen.           | t trycka             |  |  |  |  |
| Tryck på              | [Kontakter] r   | på startsidan för                                                     | att komma till               | kontakter.                       |                      |  |  |  |  |

- Tryck på 💷 [Ny kontakt] för att lägga till en ny kontakt.
- Markera den kontakt som du vill radera och tryck på [1] [Radera kontakt].
- Tryck på [INy grupp] för att skapa en ny grupp för dina kontakter.
- Markera en grupp och tryck på [Radera grupp] för att ta bort en kontaktgrupp so m du har skapat. De tre grupperna Vänner, Nödsamtal, Oönskade kan inte raderas.
- *Kontakter:* visar en lista över dina kontakter. Dina kontakter ordnas automatiskt i bok stavsordning.
- *Grupp lista*: visar en lista över dina kontaktgrupper. Markera en grupp och du får en lis ta över kontakter som tillhör den gruppen under *kontakter*.

Kontakter > Lägg till ny kontakt

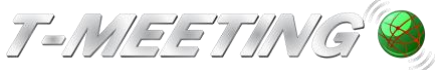

Nödsamtal Oönskade

VGR Lathund TM-Touch iOS:iPad Ver 1.0.docx 0 4 Ring Ny kontakt Radera kontakt Ny grupp Radera grupp Tillbaka Kontakter: Lägg till ny kontakt Namn: Anna Gruppnamn: Vänner **Telefonnummer:** 7172737475@t-meeting.se Kortnummer: 1 Grupp lista: √ ОК 🗶 Avbry Vänner

- Du kan lägga in obegränsat antal kontakter. De sparas i bokstavsordning.
- Tryck på 🛄 [Kontakter] på startsidan för att komma till kontakter.
- Tryck på <sup>[1]</sup>[Ny kontakt] för att lägga till en ny kontakt.
- *Namn:* Skriv in namn på kontakten.
- Gruppnamn: Välj en grupp till din kontakt.
- *Kortnummer.* Här väljer du kortnummer för kontakten. De nio kortnumren hamnar so m snabbikoner på startsidan.
- **Telefonnummer:** Skriv in hela SIP adressen i fältet, det är viktigt att skriva både numret /namnet före @ tecknet och domänen efter @ tecknet.
- När alla ovanstående fält är ifyllda, tryck på

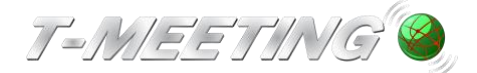

# Kontakter > Lägg till bilder till dina kontakter

| Ring                            | Ny kontakt | ₽<br>Radera kontakt | Dy grupp                                                          | Radera grupp                | Tillbaka |
|---------------------------------|------------|---------------------|-------------------------------------------------------------------|-----------------------------|----------|
| Kontakter:                      |            | Lägg till           | Namn :<br>Gruppnamn<br>Sänd positio<br>Redigera<br>5@t-meeting.se | Anna<br>n:<br>On:<br>Radera | Vänner   |
| Vänner<br>Nödsamtal<br>Oönskade |            |                     |                                                                   |                             |          |

- Markera kontakten du vill lägga till bild på och tryck på [Fantombilden].
- Tryck på "Välj från bibliotek".
- Välj den bild du vill använda genom att trycka på den.
- Tryck på 😳 [Tillbaka].

För att ta bort bilden på din kontakt och använda fantombilden igen:

- Tryck på bilden på kontakten.
- Tryck på "Radera".
- Tryck på 😳 [Tillbaka].

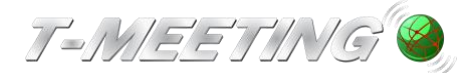

# Kontakter > Redigera kontaktuppgifter

| Ring            | ात्री<br>Ny kontakt | ूर्वे<br>Radera kontakt | []<br>Ny grupp                                 | E Radera grupp                         | 😋<br>Tillbaka   |
|-----------------|---------------------|-------------------------|------------------------------------------------|----------------------------------------|-----------------|
| Kontakter: Anna |                     | Lägg till               | Namn :<br>Gruppnami<br>Sänd positi<br>Redigera | Anna<br>n: vi<br>ion:<br><u>Radera</u> | änner<br>Primär |
| Grupp lista:    |                     | 5747372717@t-n          | neeting.se                                     |                                        | -               |
| Vänner          |                     |                         |                                                |                                        |                 |
| Nödsamtal       |                     |                         |                                                |                                        |                 |
| Oönskade        |                     |                         |                                                |                                        |                 |

- Tryck på 🛄 [Kontakter] på startsidan för att komma till kontakter.
- Markera den kontakt som du vill redigera. Du kan ändra namn och grupp genom att tr ycka på vita fältet vid respektive poster och skriva in nytt namn eller välja ny grupp. Tr yck på (Tillbaka] för att bekräfta ändringen.
- *Sänd position:* Vid aktivering kommer den kontakten vid samtalets start att få koordinaten för var du befinner dig någonstans. Se kapitel om Positioneringstjänst.
- För att lägga till fler SIP adresser/telefonnummer till kontakten, tryck på k på för att bekräfta ändringen.
- För att lägga till eller byta kortnummer, och eller ändra SIP adress/telefonnummer tryc k på 
   Redigera tryck på 
   för att bekräfta ändringen.
- Markera den SIP adress/telefonnummer som du vill radera och tryck på Radera.
- Om en kontakt har flera kontaktuppgifter kan du ha en som förstahandsval, genom att markera den och trycka på Primär, då kommer den automatiskt att vara förstahan dsval när du skall ringa upp kontakten. Vill du ringa upp med något av de andra numre

n är det bara till att markera det och trycka på <sup>(Ring]</sup> ikonen uppe i den vänstra hörnan på skärmen.

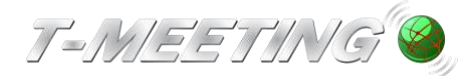

## Kontakter > Lägg till en ny kontaktgrupp

| Bing                | ात्री<br>Ny kontakt | Radera kontakt | Ny grupp           | n adera grupp | e<br>Tillbaka |  |  |  |  |  |
|---------------------|---------------------|----------------|--------------------|---------------|---------------|--|--|--|--|--|
| Kontakter:          |                     |                | Lägg till en grupp |               |               |  |  |  |  |  |
|                     |                     | Gruppnam       | n: J               | lobb          |               |  |  |  |  |  |
|                     |                     |                | 🖌 ок               | 🔀 Avbryt      |               |  |  |  |  |  |
|                     |                     |                |                    |               |               |  |  |  |  |  |
| Grupp lista:        |                     |                |                    |               |               |  |  |  |  |  |
| Vänner<br>Nödsamtal |                     |                |                    |               |               |  |  |  |  |  |
| Oönskade            |                     |                |                    |               |               |  |  |  |  |  |
|                     |                     |                |                    |               |               |  |  |  |  |  |
|                     |                     |                |                    |               |               |  |  |  |  |  |

- Tryck på 🛄 [Kontakter] på startsidan för att komma till kontakter.
- Det finns tre grupper i din Grupp lista som standard:
   Vänner, Nödsamtal och Oönskade, de grupperna kan man inte radera eller ändra namn på.
- Om du har fler iOS enheter och du synkar dina kontakter mellan enheterna kommer alla dina kontakter du har på dina övriga enheter att hamna i kontaktboken på din TM-Touch under gruppen vänner. Då kan det vara bra att skapa en grupp som du t. ex kallar bildtelefon där du lägger alla dina kontakter som kan ta emot videosamtal, när du trycker på det gruppnamnet får du upp en lista över alla dina kontakter som har bildtelefon. Samma kan du göra om du har texttelefonkontakter.
- Vill du skapa en ny grupp för dina kontakter tryck på [[Ny grupp].
- *Gruppnamn:* skriv in ett namn på gruppen.
- Tryck på ser en ser en ser
- Tryck på 😳 [Tillbaka].

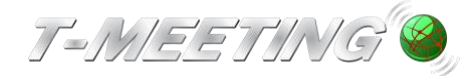

## Inställningar > Samtal > Autosvarsläge

| <b>C</b><br>Samtal                                                                        | ال<br>Ljud                                                                                          |                                                      | <b>est</b><br>Kodek    | 🦃<br>Nätverk | Skärm                                                                          | System                                                               | V<br>Sip                             | File<br>B/G             | C-<br>Tillbaka |
|-------------------------------------------------------------------------------------------|----------------------------------------------------------------------------------------------------|------------------------------------------------------|------------------------|--------------|--------------------------------------------------------------------------------|----------------------------------------------------------------------|--------------------------------------|-------------------------|----------------|
| Samtal<br>Sekretes<br>Sekretes<br>Multikörn<br>Autosva<br>Realtid t<br>Använd<br>Realtids | Ljud<br>ssknapp för<br>ssknapp för<br>ning<br>r efter:<br>extkommur<br>bakre kame<br>text i ett cha | Video<br>bild<br>ljud<br>nikation:<br>era<br>attfält | Kodek<br>1 sigu<br>RTF | Nätverk      | Skärm<br>Vidarebef<br>När:<br>Telefonnu<br>Autosvars<br>Svarsmed<br>Behåll sid | System<br>Fordra sam<br>Imme Inger<br>Utan<br>Släge Med<br>ddela Med | Sip<br>Ital<br>TEXT<br>TEXT<br>VIDEO | B/G<br>Atiltid<br>Ingen | Tillbaka       |
| Min text                                                                                  | i nedre cha                                                                                         | attfält                                              |                        |              | Texttelefo                                                                     | 'n                                                                   |                                      |                         |                |

 Autosvarsläge: Välja vilken typ av autosvar du vill ha vid inkommande samtal. Välj mellan:

Ingen: Inget autosvar.

**Utan TEXT:** Autosvar vid inkommande samtal, inget svarsmeddelande visas och den som ringer upp dig kan inte lämna textmeddelande till dig.

Med TEXT: Autosvar vid inkommande samtal, du kan lämna ett textat

svarsmeddelande till den som ringer upp dig och uppringaren har möjlighet att lämna textmeddelande till dig.

*Med VIDEO:* Autosvar vid inkommande samtal, du kan lämna ett videomeddelande till den som ringer upp dig och den som ringer dig kan lämna ett videomeddelande och textmeddelande till dig (totalkonversationsmeddelande).

| <b>C</b> amtal          | ل<br>Ljud       | <b>Video</b> | 🚃<br>Kodek | 🌍<br>Nätverl |                          | System       | V<br>Sip | 泛<br>B/G | 🔶<br>Tillbaka |  |
|-------------------------|-----------------|--------------|------------|--------------|--------------------------|--------------|----------|----------|---------------|--|
| Sekretes                | sknapp fö       | r bild       |            |              | 1 signal                 | əfordra sam  | ital     |          | $\bigcirc$    |  |
| Sekretessknapp för ljud |                 |              |            | 2 signaler   | Allti                    |              |          |          |               |  |
| Multikörning            |                 |              |            | 3 signaler   | ummer/UR                 | l: (         |          |          |               |  |
| Autosvar                | Autosvar efter: |              | 0 sign     | aler         | 4 signaler<br>5 signaler |              |          | Med TEXT |               |  |
| Realtid to              | extkommu        | nikation:    | RTI        | Р            | 6 signaler               | eddelande:   |          |          |               |  |
| Använd bakre kamera     |                 |              |            | 7 signaler   | u ditt svarsmeddelande.  |              |          |          |               |  |
| Realtidst               | ext i ett ch    | nattfält     |            |              | 8 signaler               | idopaneler ( | under sa | mtal     |               |  |
| Min text                | i nedre ch      | attfält      |            |              | 9 signaler               | ion          |          |          |               |  |

- *Autosvar efter:* Välj hur många ringsignaler du vill ha innan autosvar, 0 till 9 ringsignaler.
- *Svarsmeddelande:* Skriv in ditt svarsmeddelande (det textmeddelande som motparten

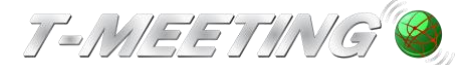

kommer att se) om du väljer **Autosvarsläge** med TEXT. (kapitel: Inställningar>Samtal>Svarsmeddelande/textmeddelande, eller välj ditt videosvarsmeddelande (det videomeddelande som motparten kommer att se)om du väljer **Autosvarsläge** med VIDEO. (kapitel Inställningar>Samtal>videosvarare/videomeddelande).

Om du inte vill att uppringaren skall se omgivningen där bildtelefonen står kan du aktivera Sekretessknapp för bild. Det samma gäller för ljud.

Glöm inte att ta bort autosvarsläge när du kommer hem eller när du vill börja svara på samtal igen. Då kan du ställa **Autosvarsläge** på **Ingen** igen Glöm inte att avaktivera sekretessknapparna för bild och ljud om du har aktiverat dem.

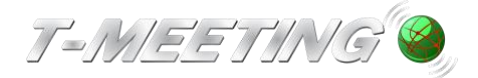

## Inställningar>Samtal>Svarsmeddelande/Textmeddelande

| 👼 🦃<br>Kodek Nätverk | s Skärm                                       | System                                                                                                    | V<br>Sip                                                                                                    | 泛<br>B/G                                                                                                    | Control Control Contro |  |  |
|----------------------|-----------------------------------------------|----------------------------------------------------------------------------------------------------|----------------------------------------------------------------------------------------------------|----------------------------------------------------------------------------------------------------|----------------------------------------------------------------------------------------------------|--|--|
|                      | Vidarebe                                      | Vidarebefordra samtal                                                                                                    |                                                                                                    |                                                                                                    |                                                                                                    |  |  |
|                      | När:                                          | När:                                                                                                    |                                                                                                    |                                                                                                    | Alltid                                                                                                    |  |  |
|                      | Telefonnu                                     | ummer/UR                                                                                                    | l: (                                                                                                    |                                                                                                    |                                                                                                    |  |  |
| 0 signaler           | Autosvar                                      | Autosvarsläge:                                                                                                    |                                                                                                    |                                                                                                    | Med TEXT                                                                                                    |  |  |
| RTP                  | Svarsmeddelande:                              |                                                                                                    |                                                                                                    |                                                                                                    |                                                                                                    |  |  |
|                      | Här skriver du ditt svarsmeddelande.          |                                                                                                    |                                                                                                    |                                                                                                    |                                                                                                    |  |  |
|                      | Behåll sidopaneler under samtal               |                                                                                                    |                                                                                                    | mtal                                                                                                    |                                                                                                    |  |  |
|                      | Texttelefon                                   |                                                                                                    |                                                                                                    |                                                                                                    |                                                                                                    |  |  |
|                      |                                               |                                                                                                    |                                                                                                    |                                                                                                    |                                                                                                    |  |  |
|                      |                                               |                                                                                                    |                                                                                                    |                                                                                                    |                                                                                                    |  |  |
|                      | Kodek Nätveri<br>Nätveri<br>O signaler<br>RTP | Kodek Nätverk Skärm   När: När:   När: Telefonnu   1 Telefonnu   0 signaler Autosvars   RTP Svarsmed   1 Behåll sid   1 Texttelefonnu | KodekNätverkSkårmSystemNär:När:När:O signalerAutosvarsläge:RTPSvarsmeddelande:Image:Här skriver du ditt svarsmeddelImage:Texttelefon | Kodek Nätverk Skårm System Sip     När:     När:     Telefonnummer/URI:     O signaler Autosvarsläge:     RTP Svarsmeddelande:     När skriver du ditt svarsmeddelande.     Dehåll sidopaneler under satisfier | Kodek Nätverk Skärm System Sip E/G   När: Vidarebefordra samtal När: Alltie   När: Telefonnummer/URI: Image: Med Telefon   0 signaler Autosvarsläge: Med Telefon   RTP Svarsmeddelande: Image: Image: I                                                                                                    |  |  |

- Autosvar efter: Du kan välja mellan 0-9 ringsignaler.
- Autosvarsläge: Välj Med TEXT
- **Svarsmeddelande:** Här skall du skriva in ditt svarsmeddelande (det textmeddelande som motparten kommer att se).

När du väljer **autosvarsläge med TEXT** kan motparten lämna ett textmeddelande till dig. Samtalet hamnar under (Obesvarade] samtal i (Samtal] på startsidan. Finns det en ritill det obesvarade samtalet har motparten lämnat ett textmeddelande.

Om du har valt t. ex autosvar efter 8 signaler med TEXT .men hinner svara på samtalet innan 8 signaler har gått fram, då kommer motparten att få upp ditt textade

svarsmeddelande även om du har svarat. Då kan motparten trycka på FR [Chatta] ikonen på sidopanelen, då försvinner chattfältet och ni kan fortsätta samtalet som vanligt, (gäller om motparten har T-Meeting produkt). Om du har aktiverat sekretessknapparna för ljud och bild kan du avaktivera de på sidopanelen under

videosamtalet genom att trycka på 🕰 [Video] och 💁 [Ljud] Inställningar>Samtal>videosvarare/videomeddelande

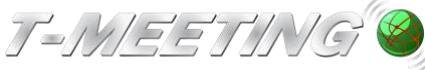

VGR Lathund TM-Touch iOS:iPad Ver 1.0.docx 📢 COORC 1 1 C B/G Kodek Sip Samtal Ljud Nätverk Skärm System Tillbaka Video 0 Redigera På möte (i) > 9 feb 2014 19:34:53 Lunch (i) > 9 feb 2014 19:34:01 Gått hem för dagen (i) > 9 feb 2014 19:32:16 semester (i) > 9 feb 2014 19:24:39

- För att förbereda en film för videosvararen tryck på [Video] ikonen uppe på menyr aden. Om du redan har spelat in ett videomeddelande, tryck på ibr att hitta det, t ryck på Använd och ge filmsnutten ett namn. Det hamnar i listan över filmklipp.
- För att spela in ett nytt videomeddelande tryck på <sup>1</sup>, tryck på den röda knappen

för att spela in och när du är klar tryck på var knappen, om du är nöjd välj Använd video och ge filmsnutten ett namn och tryck på Ok. Det hamnar i listan över filmklipp.

- För att radera ett videomeddelande från listan tryck på Redigera, 모 Radera
- När du är klar tryck på 🕓 [Samtal] ikonen uppe på menyraden
- •